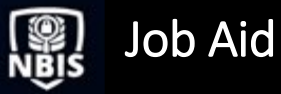

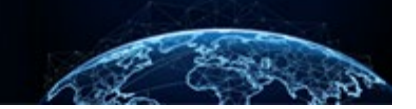

## ENTERING A DETERMINATION

## TABLE OF CONTENTS

## ENTERING A DETERMINATION

Entering a Determination Within a Case

Purpose: To illustrate how to enter a determination.

## **ENTERING A DETERMINATION**

Entering a Determination Within a Case

1. From the Left Navigation Menu, select Task Management.

1

1

2. From the Task ID column, select a Case ID hyperlink.

| Ø Dashboard        | Task Management             |                                    |                             |                       |              |                      |             | Action                      | s 🗸 |
|--------------------|-----------------------------|------------------------------------|-----------------------------|-----------------------|--------------|----------------------|-------------|-----------------------------|-----|
| Task Management    |                             |                                    |                             |                       |              |                      |             |                             | _   |
| 📰 Visit Management | My Work My Outstanding Work | My Team's Work My Organization's 1 | Work My Organizat           | on's Outstanding Work | History      |                      |             |                             |     |
| Subject Management | My Work Search My Work Q    |                                    |                             |                       |              |                      |             |                             |     |
| 入 Org Management   |                             |                                    |                             |                       |              |                      |             | Table Settings V Table View | ~   |
| all Reports        | Task ID                     | Case Type 🚍                        | Status \Xi                  | Task Age (days) 👳     | SSN (last 4) | Task Assignment Date | = Last Name | = Priority =                |     |
| ① Error Management | 21091TW0T1503512            | Tier 5 Reinvestigation             | Received                    | 313                   | 0002         | 11/10/21             | Two         |                             |     |
|                    | 21095PEPS1124089            | Tier 5 Reinvestigation             | Received                    | 309                   | 4354         | 11/10/21             | Pepsi       |                             |     |
|                    | 21179TORR1338455            | Special Agreement Check            | Received                    | 225                   | 1234         | 11/10/21             | Torres      |                             |     |
|                    | 21181GELL1641178            | Special Agreement Check            | Received                    | 223                   | 1234         | 11/10/21             | Gellar      |                             |     |
|                    | 21181SHEP1621577            | Special Agreement Check            | Received                    | 223                   | 1234         | 11/10/21             | Sheppard    |                             |     |
|                    | 21181YANG1319328            | Tier 3                             | SOR Response<br>Received    | 223                   | 1234         | 12/28/21             | Yang        |                             |     |
|                    | 21153TRIB1308417            | Incident Report                    | File Request Pending        | 224                   | 1234         | 1/31/22              | Tribbianni  |                             |     |
|                    | 21312SHEP1454277            | Tier 3                             | Pending RSI REO<br>Approval | 92                    | 1234         | 1/31/22              | Sheppard    |                             |     |
|                    | 21362GREY1450225            | Incident Report                    | Pending LOD LOR<br>Review   | 42                    | 1234         | 2/1/22               | Grey        |                             |     |
|                    | 22040RICA0949217            | Tier 5                             | Received                    | 0                     | 1234         | 2/9/22               | Ricardo     |                             |     |

- 3. Users must be in the CV case to see the Case Actions tab.
- 4. Select **Grant** from the Case Actions drop-down.

5. Select **Continue.** This will bring up the Grant modal.

| National Background Inve             | stigation Services                                          |                                    |                           |            |                         | Search Subject by SSN Q Q                             |
|--------------------------------------|-------------------------------------------------------------|------------------------------------|---------------------------|------------|-------------------------|-------------------------------------------------------|
| Ø Dashboard                          | Munoz, Steven                                               | Program Tags:                      |                           |            |                         | Actions ~                                             |
| Task Management                      | Citizenship: United States                                  | Place of Birth: Queens, New Jersey | Date of Birth: 01/0       | 01/1979    | Aliases: N/A            | Contact Info: View                                    |
| Visit Management                     | Tier 5                                                      | Phase: Adjubication 12/23/2021     | Status: RCENID 12/23/2021 |            |                         | > Collapse                                            |
| Subject Management                   | Case ID: 21357MUNO0922066                                   | Case Owner:                        | Assigned To:              |            | Assigned On: 12/23/2021 |                                                       |
| A Org Management                     |                                                             |                                    |                           |            |                         |                                                       |
| ill Reports                          | Profile Subject History Attachments Notes Guide             | lines                              |                           |            |                         | _                                                     |
| <ol> <li>Error Management</li> </ol> | Adjudication Guidelines                                     |                                    |                           |            | Case Actions            |                                                       |
|                                      | National Security Suitability/Fitness HSPD-12 Credentialing | Summary                            |                           |            | Grant 🗸                 | Continue                                              |
|                                      | National Security                                           |                                    | Disqualifiers             | Expand All | Select Action           |                                                       |
|                                      |                                                             |                                    |                           | Con Marco  | Favorable CAC           |                                                       |
|                                      | (A) Allegiance to the United States                         |                                    | Mitigated                 | See More   | Grant                   |                                                       |
|                                      |                                                             |                                    |                           |            | UIDIN                   |                                                       |
|                                      | HSPD-12 Credentialing                                       |                                    | Disqualifiers             |            | Order File              |                                                       |
|                                      | (D) Unauthorized Access                                     |                                    | Mitigated                 | See More   | Phase Transition CA     | Add                                                   |
|                                      |                                                             |                                    |                           |            | Recommend Admin Action  |                                                       |
|                                      |                                                             |                                    |                           | Expand All | Recommend Consult       |                                                       |
|                                      |                                                             |                                    |                           |            | Deserves of Carl        |                                                       |
|                                      |                                                             |                                    |                           |            | Recommend Eval          | there                                                 |
|                                      |                                                             |                                    |                           |            | Recommend RSI REO       | + Select Attachments                                  |
|                                      |                                                             |                                    |                           |            | Recommend SOR           | 5, TIFF, JPG, JPEG, DOC, DOCX and PNG file types only |

- 6. Complete the mandatory fields.
- 7. Select the appropriate boxes if the cases require **Add Ons** or **Options**.
- 8. Provide a justification in the **Reason** text field, if required.
- 9. Select the **Submit** button.

|    | National Background Inve | stigation Services          |                                                                              |                                                                                                    |                            |                      | Search | Subject by SSN | 0 🖓       | DJ |
|----|--------------------------|-----------------------------|------------------------------------------------------------------------------|----------------------------------------------------------------------------------------------------|----------------------------|----------------------|--------|----------------|-----------|----|
| () | Dashboard                |                             | Grant                                                                        |                                                                                                    |                            |                      | ×      |                | Actions ~ | Ţ  |
|    | Task Management          | Citizenship: United States  | Warning. SF-Stand                                                            | Warning: SF-Standard Form data for the subject does not exist in the system. Please manually update DISS with the                        |                            |                      |        |                |           |    |
|    | Visit Management         |                             | determin                                                                     | determination results.                                                                                                    |                            |                      |        |                |           |    |
| D  | Subject Management       | Tier 5                      | You are about to finalize this decision<br>Complete the fields below to make | You are about to finalize this decision. Are you sure you want to submit?<br>Complete the fields below to make a favorable determination |                            |                      |        |                |           |    |
|    | Org Management           | Case ID: 22038CHEE0924187   | Determination Type<br>National Security                                      | Original Source $\star$<br>Source of Eligibility Unknc $\checkmark$                                                                      | Determination * Top Secret | <b>Type</b><br>Final |        |                |           | 4  |
| 18 | Reports                  | Profile Subject History     | Outcome                                                                      |                                                                                                    |                            | •                    |        |                |           |    |
|    | Error Management         | Subject Profile             | Grant                                                                        |                                                                                                    |                            |                      |        |                |           |    |
|    |                          | Filter By See All           | Child Care Eligible                                                          | SCI                                                                                                    | Waiver                     | Conditions           |        | C              | ontinue   |    |
|    |                          | Open Cases                  |                                                                              |                                                                                                    | Deviation                  | Childcare Ineligible |        |                |           |    |
|    |                          | Case ID                     |                                                                              |                                                                                                    | Warning                    |                      |        |                |           |    |
|    |                          | 21300CFICE1329230           | Reason                                                                       |                                                                                                    |                            |                      | _      |                |           |    |
|    |                          |                             | Enter Reason                                                                 |                                                                                                    |                            |                      |        |                |           |    |
|    |                          | Case ID<br>22038CHEE0924187 | Upon selecting submit, I agr                                                 | ee to manually update DISS with th                                                                                                    | e determination results.   | Subi                 | nit    |                |           |    |
|    |                          |                             | <b>a</b>                                                                     |                                                                                                    |                            |                      |        | 1              | _         | -  |

**Note:** Action names are configurable, as are the available determination, add ons, and options.

10. A green success banner will display. This indicates that the case is now closed.

| Rational Background Investigation Services |                                   |                                     |                                |                                                                          |  |  |  |  |
|--------------------------------------------|-----------------------------------|-------------------------------------|--------------------------------|--------------------------------------------------------------------------|--|--|--|--|
| ② Dashboard                                | Scott, Lucas Eugene 0             | Program T                           | ags:                           | Actions ~                                                                |  |  |  |  |
| Task Management                            | Citizenship: United States        | Place of Birth: Charlotte, No       | orth Carolina Date of Birth: 0 | Aliases: N/A Contact Info: View                                          |  |  |  |  |
| 📅 Visit Management                         | Tior 5                            | Phase: ADJUDICATION 03/09/2022      | Status: cusen 04/18/2022       | ✓ Expand                                                                 |  |  |  |  |
| Subject Management                         |                                   |                                     | le further actions available   |                                                                          |  |  |  |  |
| 术 Org Management                           | Profile Attachments Notes         | Guidelines                          | o further actions availat.     |                                                                          |  |  |  |  |
| Osystem Settings                           | Drofile                           | Guidennes                           |                                | Core Actions                                                             |  |  |  |  |
| 📲 Reports                                  | Active Case History Vetting H     | listory                             |                                | Chose an Action Continue                                                 |  |  |  |  |
|                                            | Active                            |                                     |                                |                                                                          |  |  |  |  |
|                                            | Filter By Current Determinations  |                                     |                                | Add Notes                                                                |  |  |  |  |
|                                            | Determinations                    |                                     | + Grant Determination          | Organization * Department of Defense Consolidated Adjudications Facility |  |  |  |  |
|                                            | <b>Type Deter</b><br>Final Secret | mination Determined<br>: 04/18/2022 | See more                       | Tide<br>Enter Title                                                      |  |  |  |  |
|                                            |                                   |                                     |                                | Notes<br>Enter Notes                                                     |  |  |  |  |

11. Select the **Profile** tab to view the final determination.

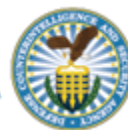